## 施設情報登録

## (入力例のPDFはこちら)

| 法人格<br>(組織形態)          | 法人名<br>(個人事業主は氏名) |  |
|------------------------|-------------------|--|
| 法人住所<br>(個人事業主は住民票の住所) |                   |  |

## 【入力に当たってのお願い】

〇会計期間内に運営している福祉・医療に関する全ての施設・事業について登録します。ただし、介護老人保健施設(老健)、介護医療院に併設する通所リハビリは登録不要です。 はじめに経営単位数(※)を入力し、各施設・事業について名称等を入力してください。

(入力欄について)

①経営単位数:経営単位の数を半角数字で入力してください。詳細は「※経営単位とは」をご覧ください。

②経営単位:経営単位の番号を<u>半角数字</u>で入力してください(セルをクリックしてプルダウン式で入力することもできます)。同じ番号が入っているものは同一の経営単位に属していることを意味します。 ③名称:施設・事業の名称を全て全角で入力してください。

④施設種別:施設種別を[施設種別の一覧]シートで確認の上、入力してください。プルダウン式で選択することもできます。該当する施設・事業がない場合には、「上記以外の施設」を選択してください。 ⑤郵便番号:郵便番号をハイフンあり(\*\*\*-\*\*\*\*)の<u>半角数字</u>で入力してください。

⑥都道府県:都道府県を入力してください。プルダウン式で入力することもできます。

⑦住所:住所を入力してください。<u>全て全角</u>(例:虎ノ門4丁目3番地13号、虎ノ門4-3-13)で入力してください。

⑧電話番号:電話番号をハイフンあり(0\*-\*\*\*\*-\*\*\*など)の半角数字で入力してください。

⑨貸付番号:機構融資の残高がある施設は貸付番号を半角数字で入力してください。貸付番号は金銭消費貸借契約証書(9桁の数字)に記載しています。なお、貸付が複数回ある施設は、最も新しい貸付番号を入力してください。 ①運営状況:運営中、休止中、廃止、譲渡のいずれかをプルダウンからお選びください。廃止は会計期間内に施設・事業の運営をやめた場合、譲渡は会計期間内に事業譲渡や組織再編により運営主体が他法人に変わった場合が該当します。

※経営単位とは

・経営単位とは、同一敷地内または隣接地で運営されている施設・サービスの集合体(拠点)のことです。 一つの経営単位で複数の事業を行う場合もあります(老健、介護医療院が通所リハビリを併設する場合、通所リハビリは老健・介護医療院の一部とみなします)。 ・同一敷地内にて運営する病院、老健は、経営単位を分けてください。

(例1)老健・通所リハビリを同一施設内で運営 ⇒ 老健のみ入力します(通所リハビリは老健の一部とみなします)。 (例2)病院・通所リハビリ・訪問看護を同一敷地内で運営 ⇒病院を中心事業、通所リハビリ・訪問看護を付帯事業として整理し、3つとも同し経営単位にします。 ⇒病院と老健をそれぞれ別の経営単位にします。

| ①経営単位数            | (例3)病院と老健を同一敷地内で運営 |                   |                   |                   |  |  |
|-------------------|--------------------|-------------------|-------------------|-------------------|--|--|
| ②経営単位<br>(プルダウン式) | ③名称<br>(全角)        | ④施設種別<br>(プルダウン式) | ⑤郵便番号<br>(ハイフンあり) | ⑥都道府県<br>(プルダウン式) |  |  |
|                   |                    |                   |                   |                   |  |  |
|                   |                    |                   |                   |                   |  |  |
|                   |                    |                   |                   |                   |  |  |
|                   |                    |                   |                   |                   |  |  |
|                   |                    |                   |                   |                   |  |  |
|                   |                    |                   |                   |                   |  |  |
|                   |                    |                   |                   |                   |  |  |
|                   |                    |                   |                   |                   |  |  |
|                   |                    |                   |                   |                   |  |  |
|                   |                    |                   |                   |                   |  |  |

| 年度 | 2023 | 顧客コード |  |
|----|------|-------|--|
|----|------|-------|--|

| ⑦住所<br>(全角) | ⑧電話番号<br>(ハイフンあり) | ⑨貸付番号<br>(例:202010000) | - ⑪運営状況<br>(プルダウン式) |
|-------------|-------------------|------------------------|---------------------|
|             |                   |                        |                     |
|             |                   |                        |                     |
|             |                   |                        |                     |
|             |                   |                        |                     |
|             |                   |                        |                     |
|             |                   |                        |                     |
|             |                   |                        |                     |
|             |                   |                        |                     |
|             |                   |                        |                     |
|             |                   |                        |                     |